#### DOKUMENTATION

Was brauche ich dazu?

×

## Was brauche ich dazu?

Hier finden Sie alle modulspezifischen Ansichten und Dialoge mit Eingabe- und Auswahlmöglichkeiten im Überblick.

#### VT-Tabelle

| Feld       | Beschreibung                                                                                                    |  |
|------------|----------------------------------------------------------------------------------------------------|--|
| Datum      | Datum, ab dem der jeweilige Aufteilungssatz gilt. Ist für einen Monat kein<br>Aufteilungssatz erfasst, gilt der nächstältere Wert. Die Schaltfläche neben dem Feld<br>öffnet einen Kalender.                                                       |  |
| Mietfläche | Aufteilungsprozentsatz, der sich aus dem Vermietungstand ergibt. Werte in dieser<br>Spalte werden von iX-Haus automatisch durch die Funktion Umsatzsteuerl.<br>Mietflächenaufteilung eingetragen und können vom Anwender nicht geändert<br>werden. |  |
| Finanzamt  | Aufteilungsprozentsatz, der für das Finanzamt relevant ist (Optionssatz).<br>Bei der Berechnung der Voranmeldung haben Einträge in dieser Spalte Vorrang vor den<br>Werten unter Mietfläche.                                                       |  |

Die VT-Tabelle mit den Aufteilungssätzen kann über eine Druckfunktion auf den Bildschirm. als Datei nach Excel oder auf einen beliebigen Drucker ausgegeben werden.

#### Berechnungsmethoden

Zur Umsatzsteuervoranmeldung stehen unterschiedliche Berechnungsmodelle zur Verfügung, die sich in der Auswertung des Buchwerks voneinander unterscheiden.

| Modell                                              | Hinweise                                                                                                    |
|-----------------------------------------------------|----------------------------------------------------------------------------------------------------|
|                                                     | Methoden der UStVA für Einzelobjekt(e) (Hauptbuchhaltungen<br>ohne FIBU):                                                                                                    |
| 1. aktuelles Objekt                                 | Einzelberechnung für das aktuell eingestellte Objekt.                                                                                                    |
| 3. Objektgruppe                                     | Wie Modell 1. aktuelles Objekt, die Berechnung kann für mehrere<br>Objekte nacheinander durchgeführt werden. Pro Objekt werden<br>Zwischensummen ausgegeben. Das jeweilige Objekt wird in der Liste<br>2061 Umsatzsteuerzahlen benannt.                                                                                     |
| 17. Aktuelles Objekt<br>(Tagesgenau/Nach<br>Erlöse) | Wie Modell 1 mit Einzelberechnung für das aktuell eingestellte Objekt.<br>Mit dem Schalter Monats/Tagesgenau können Sie wechseln zwischen<br>Monatsgenau (von mm/jjjj bis mm/jjjj) und Tagesgenau (von tt.mm.jjjj bis<br>tt.mm.jjjj). Der Schalter Nach Erlösen ermöglicht die Auswertung<br>eingeschränkt auf Erlöskonten. |
|                                                     | Für FIBU-Konstrukte ist eine der vier folgenden Methoden<br>anzuwenden. Im Kopf der Liste 2061 wird jeweils FIBU-Objekt<br>benannt.                                                                                                    |

| Modell                                               | Hinweise                                                                                                    |
|------------------------------------------------------|----------------------------------------------------------------------------------------------------|
| 5. FiBu,<br>VT aus Objekten                          | Ausgewertet werden die Buchungszeilen des FiBu-Objekts, der<br>Aufteilungssatz bestimmt sich aus den VT-Tabellen der Einzelobjekte<br>(Nebenbücher). Bei dieser Variante ist sicherzustellen, dass alle<br>Umsatzsteuerbuchungen in die FIBU weitergereicht worden sind<br>(Weiterleitung an Hauptbuch oder durch Buchungsschlüssel).                                                                                                    |
| 7. FiBu,<br>Alles aus Objekten                       | Ausgewertet werden nur die Buchungszeilen und VT-Tabellen der<br>Einzelobjekte (ähnlich wie Aktuelles Objekt, aber für FiBu-Konstrukte).<br>Für eine Zusammenfassung zu einem Nebenbuch geben Sie das<br>einzelne Nebenbuchobjekt an. Sie erhalten so u. a. die Darstellung der<br>nicht-steuerpflichtigen Umsätze aus den Nebenbüchern.                                                                                                    |
| 9. FiBu,<br>VT aus FiBu + Objekt                     | Ausgewertet werden die Buchungszeilen des FIBU-Objekts, der<br>Aufteilungssatz bestimmt sich aus den VT-Tabellen der Einzelobjekte.<br>Bei VTF-Buchungen wird die VT-Tabelle des FIBU-Objekts verwendet.<br>Geeigneter ist es jedoch, unter der FIBU ein Verwaltungsobjekt als<br>Nebenbuch zuführen und dort mit dem Mischoptionssatz der weiteren<br>Nebenbücher ggf. erforderliche übergeordnete, objektunspezifische VT-<br>Buchungen anzulegen. Dann kann Modell 5. FiBu, VT aus<br>Objekten genutzt werden. Das FIBU-Objekt wird steuertechnisch nicht<br>ausgewertet. |
| 11. FiBu, Alles aus<br>Objekten, VTF aus<br>FiBu     | Ausgewertet werden nur die Buchungszeilen und VT-Tabellen der<br>Einzelobjekte. Zusätzlich werden die VTF-Buchungen in der FIBU<br>ausgewertet.                                                                                                    |
|                                                      | Für die Fondsverwaltung stehen zwei Varianten zur Verfügung<br>(nach Freischaltung via Systemeinstellung)                                                                                                    |
| 13. USTVA innerhalb<br>eines<br>Fonds                | Ausgewertet werden nur die Buchungszeilen und VT-Tabellen eines<br>Fondsobjekts.                                                                                                    |
| 15. USTVA<br>fondsübergreifend<br>mit Filter auf LKZ | Wie USTVA innerhalb eines Fonds, die Berechnung kann für mehrere<br>Fondsobjekte nacheinander durchgeführt werden, wobei ein Filter auf<br>Länderkennzeichen nur Fondsobjekte eines bestimmten Landes zulässt.                                                                                                    |

### Parameter der UStVA Berechnung

Zur Umsatzsteuervoranmeldung geben Sie zusätzlich zum Berechungsmodell folgende Paraemter an:

| von        | 0bjekt         | Anfangs- und Ende-Objekt für die Umsatzsteuervoranmeldung (nicht für<br>Methode Aktuelles Objekt).                                                                                                    |
|------------|----------------|----------------------------------------------------------------------------------------------------|
| bis        | Objekt         | Beachten Sie, dass nur Objekte der aktuell eingestellten Objektgruppe<br>bearbeitet werden können (Ausnahme siehe Feld Gesamtbestand ). Bei<br>FiBu-Konstrukten braucht das FiBu-Objekt nicht angegeben zu werden, es<br>wird vielmehr anhand der aktuellen Gruppe bestimmt. |
| von<br>bis | Monat<br>Monat | Zeitraum, für den die Umsatzsteuererklärung erstellt wird.<br>Beginn- und Endemonat sind jeweils im Format mm/jj anzugeben.                                                                                                    |

| Gesamtbestand           | Checkbox (nur für Methode Objektgruppe)<br>Gesamtbestand [x] Es werden <u>alle</u> im zuvor angegebenen<br>Objektbereich liegenden Objekte bearbeitet, auch Objekte außerhalb der<br>aktuellen Gruppe.<br>Gesamtbestand [] Es werden nur Objekte bearbeitet, die auch zur<br>eingestellten Gruppe gehören.                                                                                                    |
|-------------------------|----------------------------------------------------------------------------------------------------|
| LKZ                     | Auswahl eines Länderkennzeichens<br>Es werden nur Objekte mit diesem Länderkennzeichen ausgewertet. (Nur in<br>Kombination mit Lizenz Fremdwährung)                                                                                                    |
| Währung                 | Währung für die Umsatzsteuervoranmeldung.<br>Durch Anklicken der Schaltfläche neben dem Feld oder mit F2 erhalten Sie<br>eine Auswahl aller in iX-Haus angelegten Währungen.                                                                                                    |
| Ausgabeparameter        | Checkbox<br>Ausgabeparameter [] Es erfolgt keine Datenauswertung für einen<br>Ausdruck, daher kann dann auch keine Vorschau generiert werden. Die<br>Ausgabe nach Elster ist dennoch möglich.<br>Ausgabeparameter [x] Es können Druckoptionen eingestellt werden.<br>Optional zu einem Ausdruck oder einer Vorschau kann eine Ausgabe nach<br>Elster generiert werden. In der Liste 2061 Umsatzsteuer - Zahlen wird als<br>Objekt im Titel das Hauptbuch benannt. In den Modellen 1 und 3 ist dies<br>das jeweilige Einzelobjekt als Hauptbuch in einem Buchungskreis, in den<br>anderen Modellen ist es das FIBU-Objekt (Hauptbuchhaltungsobjekt des<br>Buchungskreises). Zur Darstellung, zu welchen Objekten die jeweiligen<br>Konteninformationen gehören, nutzen Sie den Schalter Objektnummer<br>drucken und dürfen parallel den Schalter Nur Summen nicht einsetzen. |
| Objektnummer<br>drucken | Checkbox<br>Um diesen Schalter nutzen zu können, muss der Schalter<br>Ausgabeparameter aktiviert sein.<br>Objektnummer drucken [] Die Konten werden ohne Objektnummer<br>dargestellt.<br>Objektnummer drucken [x] Jedem aufgeführten Konto wird die<br>Objektnummer vorangestellt.                                                                                                    |
| Kontonummer<br>drucken  | Checkbox<br>Um diesen Schalter nutzen zu können, muss der Schalter<br>Ausgabeparameter aktiviert sein.<br>Kontonummer drucken [] Die Konten werden ohne Kontonummer<br>dargestellt.<br>Kontonummer drucken [x] Jedem aufgeführten Konto wird die<br>Kontonummer vorangestellt.                                                                                                    |
| Nur Summen              | Checkbox<br>Um diesen Schalter nutzen zu können, muss der Schalter<br>Ausgabeparameter aktiviert sein.<br>Nur Summen [] Es werden die einzelnen Konten aufgeführt.<br>Nur Summen [x] Es werden nur Summenzeilen dargestellt, keine<br>einzelnen Konten.                                                                                                    |
| §15a-Anlagen<br>drucken | Checkbox<br>Um diesen Schalter nutzen zu können, muss der Schalter<br>Ausgabeparameter aktiviert sein. Der Schalter wird nur eingeblendet,<br>wenn die 15a-Logik in den Systemeinstellungen aktiviert ist.<br>§15a-Anlagen drucken [] Anlagen zu ggf. nach §15a UStG gebuchten<br>Steuern werden nicht separat ausgewiesen.<br>§15a-Anlagen drucken [x] Es werden Anlagen zu den nach §15a UStG<br>gebuchten Steuern gedruckt.                                                                                                    |

| Anlage - Flächen<br>drucken | Checkbox<br>Um diesen Schalter nutzen zu können, muss der Schalter<br>Ausgabeparameter aktiviert sein. Der Schalter wird nur eingeblendet,<br>wenn die 15a-Logik in den Systemeinstellungen aktiviert ist.<br>Anlage - Flächen drucken [] Es werden keine Flächen der VT-<br>Objekte als Anlage gedruckt.<br>Anlage - Flächen drucken [x] Es werden die Flächen der VT-Objekte<br>als Anlage gedruckt.                                                                                                    |
|-----------------------------|----------------------------------------------------------------------------------------------------|
|                             | [ ] Elster XML-Export<br>Die Umsatzsteuerwerte werden nur berechnet und/oder gedruckt. Es wird<br>keine XML-Datei erzeugt.                                                                                                    |
|                             | [x] Elster XML-Export [ ] Elster XML-Export (Direktübertragung) Die ermittelten Umsatzsteuerwerte werden in eine XML-Datei ausgegeben,<br>die über ein Drittprogramm, z. B. Winston, per Elster an das zuständige<br>Finanzamt übermittelt werden kann. Hierzu geben Sie im nachfolgenden<br>Dialog ggf. die Nr. für Korrekturlieferung (Default: 0) sowie den<br>Export-Pfad für die XML-Datei an. Achten Sie darauf, dass für das<br>betroffene Objekt in den Stammdaten Objektauswahl im Register<br>Parameter (2) auch die Daten im Maskenbereich ELSTER korrekt hinterlegt<br>sind.                                                                                                    |
| Elster …                    | [x] Elster XML-Export<br>[x] Elster XML-Export (Direktübertragung)<br>(Lizenz Elster Direktübertragung erforderlich)<br>Die ermittelten Umsatzsteuerwerte werden in eine XML-Datei ausgegeben,<br>die direkt über das Elster-Portal an das zuständige Finanzamt übermittelt<br>wird. Hierzu geben Sie im nachfolgenden Dialog ggf. die Nr. für<br>Korrekturlieferung (Default: 0), die Pfade für die XML-Datei (Export-<br>Pfad) und das Token (.pfx-Pfad) sowie das Passwort für das Elster-<br>Portal an. Achten Sie darauf, dass für das betroffene Objekt in den<br>Stammdaten Objektauswahl im Register Parameter(2) auch die Daten im<br>Maskenbereich ELSTER korrekt hinterlegt sind. |
|                             | Für die Übertragung nach Elster stehen zwei zusätzliche Optionen zur<br>Verfügung:<br>[x] Widerruf des SEPA-Lastschriftmandates. Hiermit wird ein<br>Feld der UStVA-Meldung bedient und informiert das Finanzamt<br>entsprechend.                                                                                                    |
|                             | [x] Manuelle Anlage 'Ergänzende Angaben zur<br>Steueranmeldung' erlaubt entsprechende Kommentierungen, für die<br>kein Formularfeld vorgesehen ist. Sie erzeugt für die nachfolgende<br>Datenübergabe ein Infofeld mit bis zu 180 Zeichen für eine ergänzende<br>Angabe zur UStVA. Bei Einsatz von Platzhaltern könnte hier z. B. die Höhe<br>des gestundeten Anteils durch COVID-Stundungen fallweise eingetragen<br>werden. Die möglichen Platzhalter werden in dem Dialog benannt.                                                                                                    |
| Druck<br>Berechnung         | Diese Schaltfläche wechselt ihre Funktion und Beschriftung in Abhängigkeit<br>des Schalter Ausgabeparameter.<br>Berechnung: Der Schalter Ausgabeparameter ist inaktiv. Die Ausgabe<br>erfolgt direkt auf Dateiebene.<br>Druck: Der Schalter Ausgabeparameter ist aktiv. Die Berechnung erfolgt<br>mit Dateiausgabe und liefert Audrucke in Abhängigkeit der<br>Ausgabeparameter auf dem voreingestellten Drucker.                                                                                                    |

# Um diese Schaltfläche nutzen zu können, muss der SchalterVorschauAusgabeparameter aktiviert sein. Es wird nur eine Vorschau erzeugt. Die<br/>Ausgabe erfolgt über den Bildschirmdrucker.

From: iX-Wiki

Last update: 2023/03/13 14:08